## Alerts- View, Modify & Cancel

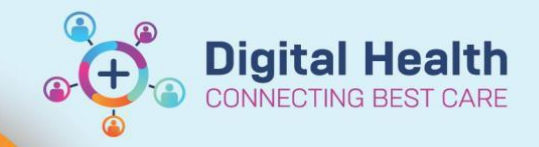

Digital Health Quick Reference Guide

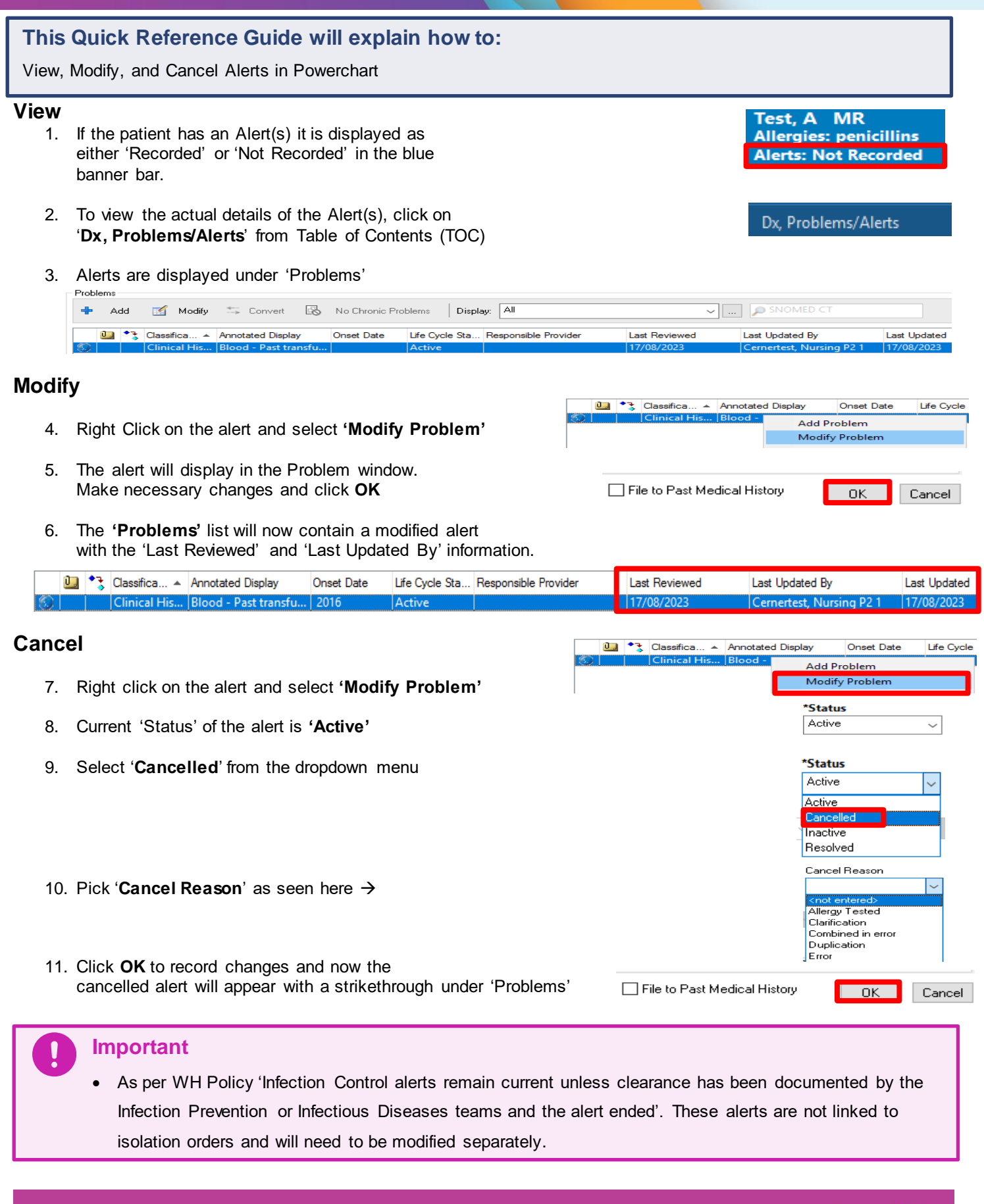

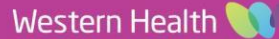